#### คู่มือการสมัครเข้าศึกษาหลักสูตรประกาศนียบัตรบัณฑิตวิชาชีพครู รุ่นที่ 5 ประจำปีการศึกษา 2562 !!

#### สมัครผ่านทางเว็บไซต์ http://enroll.cas.ac.th/formregis.php

**หมายเหตุ :** คณะกรรมการคุรุสภา ในการประชุม ครั้งที่ 5/2562 เมื่อวันที่ 28 พฤษภาคม 2562 มีมติให้การรับรองหลักสูตร ประกาศนียบัตรบัณฑิตวิชาชีพครู จำนวน 9 แห่ง โดยก่อนหน้านี้ คุรุสภาได้ประกาศรับรองหลักสูตรฯ ไปแล้ว จำนวน 29 แห่ง 30 หลักสูตรเพื่อพัฒนาผู้ประกอบวิชาชีพทางการศึกษาในสังกัดต่างๆ ที่ยังไม่มีใบอนุญาตประกอบวิชาชีพทางการศึกษา ตาม เงื่อนไขที่กำหนด โดยกำหนดเงื่อนไขการเปิดหลักสูตร ดังนี้ 1) การรับนักศึกษา ต้องไม่เกินจำนวนที่ได้รับอนุญาต 2) คุณสมบัติ ของผู้เข้าศึกษาให้เป็นไปตามเงื่อนไขที่แต่ละสถาบันกำหนด และ 3) ผู้เข้ารับการศึกษาในหลักสูตรประกาศนียบัตรวิชาชีพครู ต้องเข้าสู่กระบวนการดำเนินการทดสอบเพื่อขอรับใบอนุญาตประกอบวิชาชีพครู

# ขั้นตอนการสมัคร

#### 1. เข้าสู่เว็บไซต์ http://enroll.cas.ac.th

| - เลือกเม                                                                                                    | นูแบบฟอร์มรับสมัคร               |       |
|----------------------------------------------------------------------------------------------------|----------------------------------|-------|
| ← → C ③ Not secure                                                                                                    | enroll.cas.ac.th                 | ⊠ ☆ 8 |
| CAS                                                                                                    | E Search Search                  | ۹ 🔒   |
| Salandare and a salar and a salar a salar a salar a salar a salar a salar a salar a salar a salar a salar a sa                                                                                                    | 📰 ตรวจสอบการเข้าระบบ             | ٥     |
| And the second second sec |                                  |       |
| 🖀 หน้าแรก                                                                                                    | กรุณาล็อกอินเข้าสู่ระบบนะ ครับ ! |       |
| 🖵 ขั้นดอนและค่าใช้จ่าย >                                                                                                    | Click                            |       |
| 🕒 ขั้นดอนการรับสมัคร                                                                                                    |                                  |       |
| 🕜 แบบฟอร์มรับสมัครเรียน                                                                                                    | ]                                |       |
| 🕒 ลงชื่อเข้าใช้                                                                                                    |                                  |       |

- 2. กรอกข้อมูลผู้เข้าศึกษา และตั้งชื่อเข้าใช้ระบบ
  - ชื่อเข้าใช้ระบบ (เฉพาะภาษาอังกฤษ)
  - รหัสผ่าน (เฉพาะภาษาอังกฤษ หรือ ตัวเลข)

| ← → C ▲ Not secure   enro   | I.cas.ac.th/formregis.php                     |                               | 여 🗟 🚖 😝 :                                         |
|-----------------------------|-----------------------------------------------|-------------------------------|---------------------------------------------------|
| CAS =                       | E                                             | Search                        | ۹ ۵                                               |
|                             | <b>สมัครเรียน</b> หลักสูตรการศึกษา จบการศึกษา | อัทโหลดเอกสาร ที่อยู่ปัจจบุ๊น | แจ้งประเงิน                                       |
| <ol> <li>หน้าแรก</li> </ol> | ข้อมูลผู้เข้าศึกษา 🗷                          | ชื่อเข้าใช้ระบบ 🔓             |                                                   |
| 🖵 ขั้นดอนและค่าใช้จ่าย >    | มาย/Mr. บางสาว/Miss บนาง/Mrs.                 | ชื่อล็อกอินเข้าใช้ moolthip   |                                                   |
| 🕓 ขั้นดอนการรับสมัคร        | ชื่อ บัณฑิตวิทยาลัย                           | รหัสผ่าน                      |                                                   |
| 🕼 แบบฟอร์มรับสมัครเรียน     | นามสกุล วิทยาลัยบัณฑิตเอเซ็ย                  |                               |                                                   |
| 🚱 ลงชื่อเข้าใช้             | อายุ 25 🔘 ชาย Male 💿 หญิง Female              | รหัสประชาชน 140000000000      | 💬 แปล                                             |
|                             | วันเกิด 07/06/2019                            | เมลร์โทร 0973038383           | ⊚ แปล                                             |
|                             |                                               |                               |                                                   |
|                             | H4 PV แ<br>รณากรอกข้อความด้านข้ายมือ (CAPTCHA | Activate Go to Setting        | Windows<br>gs to <mark>ระเบ็นทึกห้อมูล</mark> แร. |

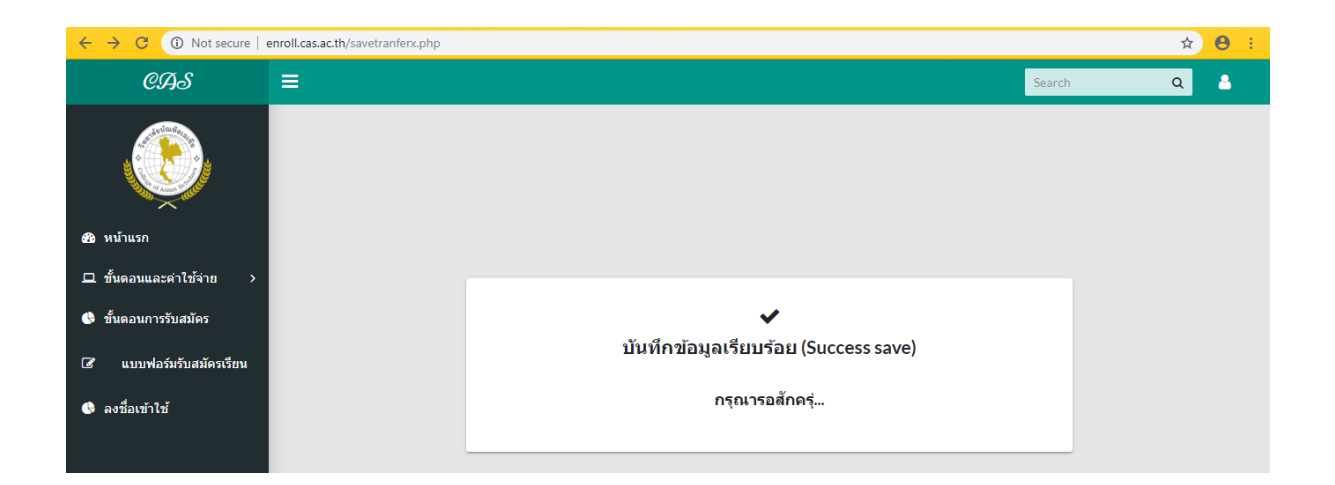

## 3. Login เข้าสู่ระบบ

| ← → C (▲ Not secure   enroll.cas.ac.th/login.php                                              | ⊶ ⊠ ☆ <del>8</del> :                               |
|-----------------------------------------------------------------------------------------------|----------------------------------------------------|
| ระบบสมัครเรียนออนไลน์ :: วิทยาลัยบัณฑิตเอเซีย                                                 |                                                    |
| USERNAME                                                                                      |                                                    |
| PASSWORD<br>Password                                                                          |                                                    |
|                                                                                               |                                                    |
| บัยวัฒน์ วัลละภา (หัวหน้างานสารสเหต) ผู้ทัฒนาระบบ<br>สอบถามบัญหาการใช่งานได้ที่ Act<br>€ Go t | tivate Windows<br>to Settings to activate Windows. |

## 4. เลือกเมนู หลักสูตรการศึกษา

| ← → C (i) Not secure   er                                                                                                    | nroll.cas.ac.th/index.php |                            |                                                       |                                            |                     | 🖻 🖈 😆 i.                                                                                                    |
|----------------------------------------------------------------------------------------------------|---------------------------|----------------------------|-------------------------------------------------------|--------------------------------------------|---------------------|----------------------------------------------------------------------------------------------------|
| CAS                                                                                                    | =                         |                            |                                                       |                                            | Search              | ۹ 🌢                                                                                                    |
| and the second second s | ≢ ขอต้อนรับสมาชิกครับ     | L                          |                                                       |                                            |                     | 🌣 ดำแนะนำ                                                                                                    |
| Contraction of the second second seco | 📕                         | <b>x</b> ສຳເຮົຈກາະທຶກຫາຈາກ | <b>ห</b> ที่อยู่ปัจจมัน                               | X อัพโหลดไฟล์เอกสาร                        | <b>X</b> แจ้งช่     | <b>)</b><br>ว่าระเงิน                                                                                                    |
| บัณฑิตวิทยาลัย วิทยาลัย<br>บัณฑิตเอเชีย                                                                                                    |                           |                            |                                                       |                                            |                     |                                                                                                    |
| 🚳 หน้าแรก                                                                                                    |                           |                            |                                                       |                                            |                     |                                                                                                    |
| 🕼 แบบฟอร์มสำหรับ USER 🗸                                                                                                    |                           |                            |                                                       |                                            | ช่า                 | ระค่าสมัคร                                                                                                    |
| O หลักสูตรการศึกษา                                                                                                    | USERS<br>115              | ADMIN<br>1                 | ピュ                                                    | UPLOADES<br>10                             | เรีย                | น                                                                                                    |
| O ข้อมูลที่อยู่บัจจุบัน                                                                                                    |                           |                            |                                                       |                                            |                     |                                                                                                    |
| O ขอเขาเขรหลผาน<br>O สำเร็จการศึกษาจาก                                                                                                    |                           |                            |                                                       |                                            | . 115               |                                                                                                    |
| C ระเบียบการรับสมัคร                                                                                                    | จานวนสมครเรยนท            | งหมด 115 คน แแ             | จานวา                                                 | นสมครเรยนทงหม                              | เด 11ว ดน           |                                                                                                    |
| O ขั้นตอนการสมัคร                                                                                                    |                           |                            | 80                                                    |                                            |                     |                                                                                                    |
| O สาหนดการรับสมัคร                                                                                                    |                           |                            | 40                                                    |                                            | · • •               |                                                                                                    |
| 🖰 ตรวจสอบรายชื่อผู้สมัคร >                                                                                                    |                           |                            | a first a                                             | ตาสตร์<br>สาสตร์<br>เริ่มโลยี              | นัณชาต<br>มัณชาต    | มัณฑาด<br>าชีพครู                                                                                                    |
| \$ แจ้งชำระเงิน >                                                                                                    |                           |                            | High<br>Frank Land Land Land Land Land Land Land Land | คณะบุณ<br>เพยามา <sub>ค</sub><br>รันสะเขาค | Go to gettings o ac | DWSE Reserved to the second second se |
| 🕒 สถิดิจำนวนสมัครเรียน                                                                                                    |                           |                            |                                                       | וומא<br>אורארש<br>ערוועבים                 | สึกษาศา<br>เหลียศา  | faule:                                                                                                    |

## - เลือก คณะ : หลักสูตรประกาศนียบัตรบัณฑิตวิชาชีพครู

หลักสู<sup>®</sup>ตรประกาศนียบัตรบัณฑิตวิชาชีพครู<sup>®</sup>

สาขา : เ

|                                           | enron.cas.ac.ur/select.php   |                                       |                                   |
|-------------------------------------------|------------------------------|---------------------------------------|-----------------------------------|
| CAS                                       | ≡                            | Search                                | ۵ ک                               |
| มัณฑิตวิทยาลัย วิทยาลัย<br>กัณฑิตวิทยาลัย | <b>≙ สมัครเรียนปริญญาตรี</b> |                                       |                                   |
| <br>28 หน้าแรก                            |                              | คณะและสาขาวิชาที่เปิดสอน              |                                   |
| 🕼 แบบฟอร์มสำหรับ USER 🗸                   | คณะ                          | หลักสูตรประกาศนียบัตรบัณฑิตวิชาขีพครู | T                                 |
| O หลักสูตรการศึกษา                        |                              |                                       |                                   |
| O ข้อมูลท็อยู่ปัจจุบัน<br>⊙ ∮             | สาขา                         | หลักสูตรประกาศนียบัตรบัณฑิตริชาชีพครู | •                                 |
| O ขอเขา เขรหสผาน<br>O สำเร็จการศึกษาจาก   | หลักสูตร                     | <ul> <li>1 ปี</li> </ul>              |                                   |
| 🕜 ระเบียบการรับสมัคร 🗸 🗸                  |                              | บันทึกข้อมูล                          |                                   |
| O ขั้นตอนการสมัคร                         |                              |                                       |                                   |
| O กำหนดการรับสมัคร                        |                              | จบการศึกษาระดับปริญญาตรี ก็สมัครได้   |                                   |
| 🖰 ดรวจสอบรายชื่อผู้สมัคร 🛛 >              |                              |                                       |                                   |
| \$ แจ้งข่าระเงิน >                        |                              | Activate                              | Windows                           |
| 🗣 สถิดิจำนวนสมัครเรียน                    |                              | Go to Sett                            | gs to activate Windows.<br>ยกเลิก |

## 5. เลือกเมนู สำเร็จการศึกษาจาก

## - คลิก + เพิ่มคุณวุฒิ

| ← → C ③ Not secure   enrol                                                                                                    | l.cas.ac.th/educational.php        |                     |                |         |                |         | № ☆                                       |
|----------------------------------------------------------------------------------------------------|------------------------------------|---------------------|----------------|---------|----------------|---------|-------------------------------------------|
| CAS ≡                                                                                                    | 1                                  |                     |                |         |                | Search  | h Q                                       |
| AND AND AND AND AND AND AND AND AND AND                                                                                                    | 📰 คุณวุฒิทางการศึกษา               | เดิม / Degree       |                |         |                |         | 🖨 ດຳເ                                     |
| and the second second sec                                                                                                    | ✓หลักสตรการศึกษา                   | * สำเร็จการศึกษาจาก | ✓ ที่อยู่มีจอม | žч      | × อัพโหลดไฟล์ม | อกสาร   | <b>X</b> แจ้งข่าระเงิน                    |
| นฑิตวิทยาลัย วิทยาลัย<br>บัณฑิตเอเชีย                                                                                                    |                                    |                     |                |         |                |         |                                           |
| หน้าแรก                                                                                                    |                                    |                     |                |         |                |         |                                           |
| แบบฟอร์มสำหรับ USER 🗸                                                                                                    |                                    |                     |                |         |                |         | + เพิ่มคุณวุฒิ                            |
| พโหลดไฟล์เอกสาร                                                                                                    |                                    |                     |                |         |                | L       |                                           |
| หลักสูตรการศึกษา                                                                                                    | สถาบันการศึกษาที่จบมา              | วุฒิการศึกษา        | สาขา / สาย     | ปีที่จบ | เกรดเฉลี่ย     | แก้ไข   | ลบ                                        |
| ข้อมูลที่อยู่บีจจุบัน                                                                                                    |                                    |                     |                |         |                |         |                                           |
| ชื่อเข้าใช้ รหัสผ่าน                                                                                                    | ท่านยังไม่เพิ่มดส                  | นวุฒิทางการศึก      | ษาเดิม ครับ !  |         |                |         |                                           |
| สำเร็จการศึกษาจาก                                                                                                    | ู<br>คลิกที่ปุ่น "+เพิ่มคุณาฒิ" or | Click +Button       |                |         |                |         |                                           |
| ระเบียบการรับสมัคร 🗸                                                                                                    |                                    |                     |                |         |                |         |                                           |
| ขั้นตอนการสมัคร                                                                                                    |                                    |                     |                |         |                |         |                                           |
| กำหนดการรับสมัคร                                                                                                    |                                    |                     |                |         |                |         |                                           |
| ตรวจสอบรายชื่อผู้สมัคร >                                                                                                    |                                    |                     |                |         |                | Go to S | ate Windows<br>Settings to activate Windo |
| แจ้งขำระเงิน >                                                                                                    |                                    |                     |                |         |                |         |                                           |
| - กรอกข้อม                                                                                                    | ิสิ                                |                     |                |         |                |         |                                           |
| el a starting a starting a starti |                                    |                     |                |         |                |         |                                           |

|                                       | สถาบันการศึกษาที่จบมา                | วุฒิการศึกษา   | สาขา/สาย     | ปีที่จบ      | เกรดเฉลี่ย | แก้ไข | ลบ  |
|---------------------------------------|--------------------------------------|----------------|--------------|--------------|------------|-------|-----|
| ณฑิตวิทยาลัย วิทยาลัย<br>บัณฑิตเอเชีย | ท่านยังไม่เพิ่มคุณวุ                 | ฒิทางการศึกษาเ | ดิม ครับ !   |              |            |       |     |
| ง หน้าแรก                             | คลิกที่ปุ่ม "+เพิ่มคุณวุฒิ" or Clicl | <+Button       |              |              |            |       |     |
| ึ แบบฟอร์มสำหรับ USER 🗸               |                                      |                |              |              |            |       |     |
| <u>ภัพโหลดไฟล์เอกสาร</u>              |                                      |                |              |              |            |       |     |
| หลักสูตรการศึกษา                      |                                      |                |              |              |            |       |     |
| ข้อมูลที่อยู่บีจจุบัน                 | วิทยาลัยบัณฑิตเอเซีย                 | ปริญญาตรี 🔻    | บริหารธุรกิจ | วิทย์ - คณิต | 2550       | •     | 4.0 |
| ชื่อเข้าใช้ รหัสผ่าน                  |                                      |                |              |              |            |       |     |
| สำเร็จการศึกษาจาก                     |                                      | _              |              |              |            |       |     |
| ระเบียบการรับสมัคร 🗸                  | บันทึกข้อมูล ยกเลิก                  |                |              |              |            |       |     |
| ขั้นตอนการสมัคร                       |                                      |                |              |              |            |       |     |

## 6. เลือกเมนู ข้อมูลที่อยู่ปัจจุบัน

- กรอกข้อมูลเสร็จแล้วคลิกบันทึกข้อมูล

| ← → C ③ Not secure   enro                                            | oll.cas.ac.th/User.php |                       |                              |                   |                            | ⊠ ☆ 🖰 :                               |
|----------------------------------------------------------------------|------------------------|-----------------------|------------------------------|-------------------|----------------------------|---------------------------------------|
| CAS =                                                                | ≡                      |                       |                              |                   | Sear                       | ch Q 🍐                                |
|                                                                      | ✓หลักสูตรการตั         | กษา ✔สำเร็จการศึกษ    | ອາຊາກ                        | ✓ ที่อยู่ปัจจบุัน | <b>ม</b> อัพโหลดไฟล์เอกสาร | * แจ้งประเงิน                         |
| บัณฑิดวิทยาลัย วิทยาลัย<br>บัณฑิตเอเชีย                              | ข้อมูลที่อยู่บ้        | ไจจุบัน 🚇             |                              | น้ำนเองเพื        |                            |                                       |
| 🚳 หน้าแรก                                                            | ทีอยู่(ภาค)            | จากคะวันวากเกียนหนึ่ว | •                            | D INCODAL         | 179 วิท                    | ยาลัยบัณฑิดเอเซีย                     |
| 🕑 แบบฟอร์มสำหรับ USER 🗸                                              |                        | 11000-1422104201042   |                              | ถนน               | ประชาสโมสร                 |                                       |
| อัพโหลดไฟล์เอกสาร                                                    | จังหวัด                | ขอนแก่น               | •                            | กรุ๊ปเลือด        |                            | e/Single                              |
| O หลักสูดรการศึกษา                                                   | อำเภอ                  | เมืองขอนแก่น          | •                            |                   |                            | wo single                             |
| O ข้อมูลที่อยู่ปัจจุบัน                                              | d2812                  |                       |                              | อีเมล์            | grad@cas.ac.th             |                                       |
| O ชื่อเข้าใช้รหัสผ่าน                                                | PI 12W                 | ในเมือง               | Ŧ                            | เฟรชบุค           | ງໂຄມທີ່ດວິທຍາລັຍວິທຍາລັຍນ  | (ณฑิต                                 |
| 0 สาเรจการตกษาจาก                                                    | รหัสไปรษณีย์           | 40000 ไทย             |                              |                   |                            |                                       |
| III ระเบียบการรับสมัคร ✓                                             |                        |                       |                              | ไลน์              | @casgrad                   |                                       |
| O ขึ้นตอนการสมัคร                                                    |                        |                       |                              | _                 |                            |                                       |
| O กำหนดการรับสมัคร                                                   |                        |                       |                              |                   | Activ                      | vate Windows                          |
| <ul> <li>คราจสอบรายชอผูสมคร &gt;</li> <li>ริ แอ้งชาระเงิน</li> </ul> |                        | แก้ไขข้อมร            | กล่าสด 20 <u>ม</u> ิ.ย. 2562 |                   | Go to                      | Settings<br>บันทึกข้อมูล              |
|                                                                      |                        |                       |                              |                   |                            | · · · · · · · · · · · · · · · · · · · |

# เลือกเมนู อัพโหลดไฟล์เอกสาร เลือกอัพโหลดไฟล์เอกสารต่างๆ

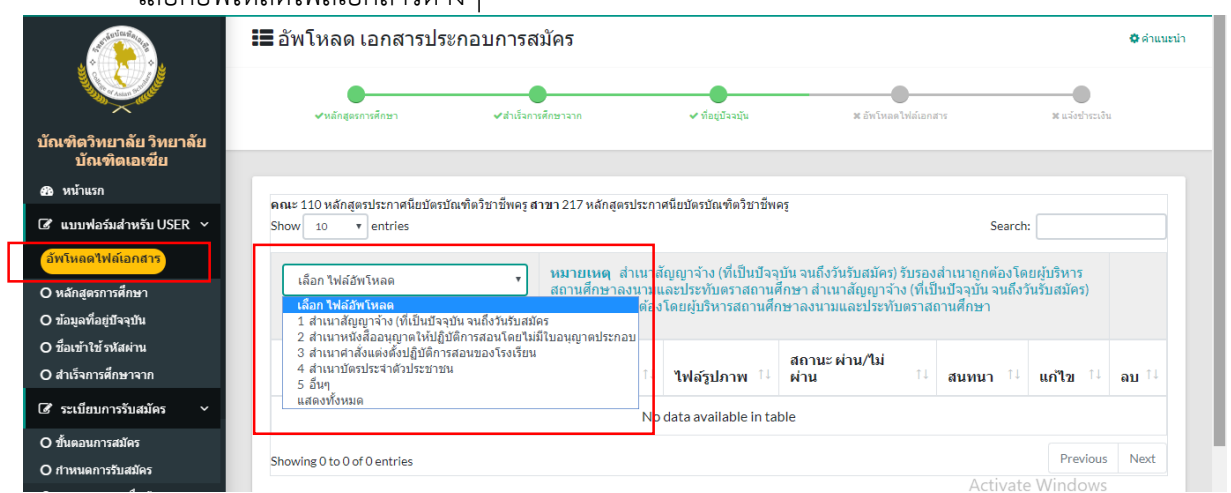

- อัพโหลดไฟล์ (ไฟล์รูปภาพเท่านั้น jpg. หรือ png)
- เขียนคำอธิบายทุกไฟล์เอกสารที่อัพโหลด เช่น 1. สำเนาสัญญาจ้าง
   C ( <sup>®</sup> Not secure | enroll.cas.acth/uploadfile.php

| CAS                                                                                                    | =                                                                                          |                                         |                                      |                                        | ۰                  | Search                                | Q                                    |
|----------------------------------------------------------------------------------------------------|--------------------------------------------------------------------------------------------|-----------------------------------------|--------------------------------------|----------------------------------------|--------------------|---------------------------------------|--------------------------------------|
| <b>Andrea</b>                                                                                                    | <ul> <li>ชหลักสูงรการศึกษา</li> <li>ชส</li> </ul>                                          | ร่าเร็จการศึกษาจาก                      | 🗸 ที่อยู่ปัจ:                        | จมัน 🗣                                 | *อัทโหลดไฟล์เอกสาร | ¥ แจ้งช่                              | ระเงิน                               |
| บัณฑิตวิทยาลัย วิทยาลัย<br>บัณฑิตเอเชีย<br>ชิงหน้าแรก                                                                                | คณะ 110 หลักสูตรประกาศนียบัตรบัณฑ์ครียาชี<br>เลือก ไฟล์อัทโหลด อื่นๆ<br>จำนวนทั้งหมด 1 ชุด | พครูสาขา 217 หลักสูตรป<br>• หมายเหตุ ถ้ | ระกาศนียบัตรบัณฑ์<br>้ามีเอกสารที่ไม | ดวิชาชีพครู<br>ม่เกี่ยวข้องกับเงื่อน'ั | ไขตามที่กำหนด      |                                       |                                      |
| ช แบบฟอร์มสำหรับ USER ~<br>อัพโหลดไฟล์เอกสาร                                                                                         | คำอธิการไฟล์เอกสาร                                                                         | วันที่<br>อัพโหลด                       | <mark>ไ</mark> ฟล์<br>รูปภาพ         | สถานะ ผ่าน/ไม่<br>ผ่าน                 | สนทนา              | แก้ไข                                 | ลบ                                   |
| <ul> <li>O หลักสูตรการศึกษา</li> <li>O ข้อมูลที่อยู่ปัจจุบัน</li> <li>O ขื้อเข้าใช้ รหัสผ่าน</li> <li>O สำเร็จการศึกษาจาก</li> </ul> | <mark>ไฟส์รูปภาพ เท่านั้น:</mark><br>Choose File No file ct                                | ใฟล์ เอกสารอัพโหลด                      | รายละเอียดว่                         | อ็นๆ                                   | บันทึกข้อมูเ       | ยกเล็ก                                |                                      |
| (3) ระเบียบการรับสมัคร ~ (4) ขึ้นตอนการสมัคร                                                                                         |                                                                                            |                                         |                                      |                                        |                    |                                       |                                      |
| O กำหนดการรับสมัคร<br>⊖ ดรวจสอบรายชื่อผู้สมัคร ><br>\$ แจ้งชำระเงิน >                                                                |                                                                                            | 20 ົນ.ຍ. 2562                           | <b>₽</b> ≣                           | 0                                      | ุ ເອ สอบถาม<br>G   | ct vate Windo<br>o to Settings to act | W <mark>ธ ติ ดบ</mark><br>ivate Winc |

⊠ ☆ 🖯 :

## 8. เลือกเมนู ตรวจสอบรายชื่อผู้สมัคร (คลิก รายละเอียด)

ſ

| ← → C ③ Not secure   en                                                 | roll.cas.ac.th/show_student.php |                                                                 |                                                           |                                          | 🖾 🕁 😝                               |
|-------------------------------------------------------------------------|---------------------------------|-----------------------------------------------------------------|-----------------------------------------------------------|------------------------------------------|-------------------------------------|
| CAS                                                                     | ≡                               |                                                                 |                                                           | ۵                                        | Search Q                            |
|                                                                         | 📰 ตรวจสอบรายชื่อผู้เ            | สมัครเรียน                                                      |                                                           |                                          | 🗘 ดำแนะนำ                           |
| ้<br>บัณฑิตวิทยาลัย วิทยาลัย<br>บัณฑิดเอเชีย                            | ۲                               | บัณฑิตวิทยาลัย หลักสูตรประ<br>วิทยาลัยบัณฑิตเอเซีย บัณฑิตวิชาร่ | ะกาศนียบัตร หลักสูตรประกาศนียบ<br>วีพครู บัณฑิตวิชาชีพครู | <sup>ັ</sup> ນທາ<br>20 <b>ນີ.ຍ.</b> 2562 | ຕົວອຍ່າງຄ່ອນເຫັນເຫັ<br>📑 ຮາຍລະເລີຍທ |
| <ol> <li>หน้าแรก</li> </ol>                                             |                                 |                                                                 |                                                           |                                          |                                     |
| 🕼 แบบฟอร์มส่าหรับ USER 🗸                                                | เลือกคณะที่เปิดสอน              |                                                                 |                                                           |                                          | Ţ                                   |
| อัพโหลดไฟล์เอกสาร<br>O หลักสูตรการศึกษา                                 | Show 10 • entries               |                                                                 |                                                           |                                          | Search:                             |
| O ข้อมูลที่อยู่ปัจจุบัน                                                 | ชื่อ สกุล                       | †↓ คณะ †↓                                                       | สาขา าเ                                                   | สมัครวันที่                              | ⊔ุ ภาพถ่าย ๅ⊥ สั่งพิมพ์ ๅ⊥          |
| O ชื่อเข้าใช้ รหัสผ่าน<br>O สำเร็จการศึกษาจาก                           | chaivat Vall                    | หลักสูตรประกาศนียบัตรบัณฑิต<br>วิชาชีพครู                       | หลักสูตรประกาศนียบัตรบัณฑิต<br>วิชาชีพครู                 | 19 มิ.ย. 2562                            | 🕐 🖪 riurí                           |
| C ระเบียบการรับสมัคร ✓ O ข้า⊫อบการสบัคร                                 | chaivat9 chaivat9               | หลักสูตรประกาศนียบัตรบัณฑิต<br>วิชาชีพครู                       | หลักสูตรประกาศนียบัตรบัณฑิต<br>วิชาชีพครู                 | 20 ນີ.ຍ. 2562                            | יועויי                              |
| O ยางออการรับสมัคร<br>O ข่าหนดการรับสมัคร<br>A ตรวจสอบรายชื่อผู้สมัคร > | Isararat Konglasae              | หลักสูตรประกาศนียบัตรบัณฑิต<br>วิชาชีพครู                       | หลักสูตรประกาศนียบัดรบัณฑิต<br>วิชาชีพครู                 | 20 ນີ.ຍ. 2562                            | Active indover www.                 |
| \$ แจ้งข่าระเงิน >                                                      | Jenjira Kanlayarat              | คณะบริหารธุรกิจ                                                 | สาขาวิชาการจัดการทั่วไป                                   | 20 มิ.ย. 2562                            |                                     |

#### - Print ใบสมัครเรียนออนไลน์ เพื่อนำไปชำระเงินที่เคาน์เตอร์เซอร์วิส ต่างๆ

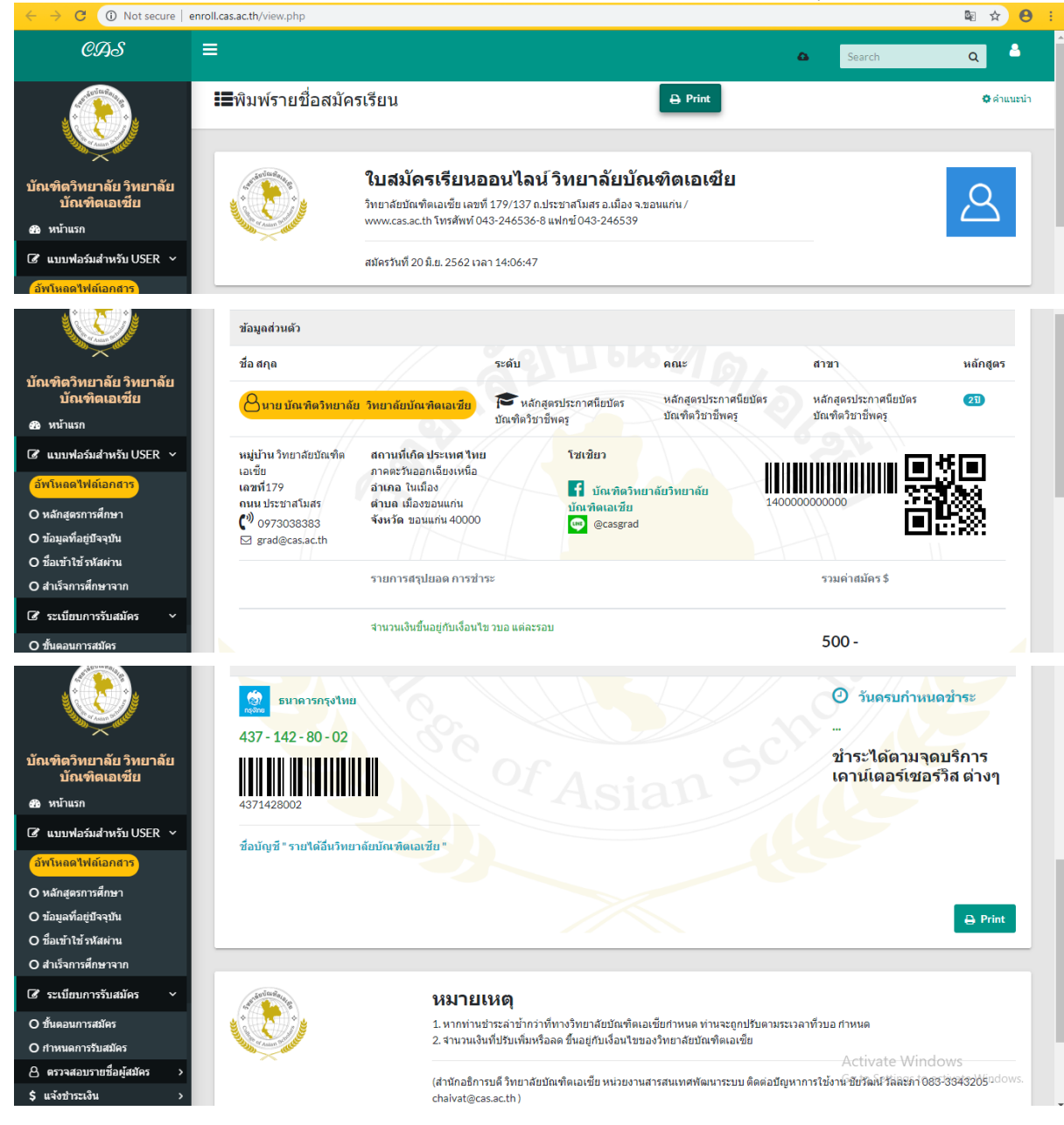

## 9. เลือกเมนู แจ้งชำระเงิน

- กรอกข้อมูล และอัพโหลดใบเสร็จ

| ← → C ▲ Not secure   enrol                       | II.cas.ac.th/tranfer.php                                  |                            | 🛚 🖈 😝 :                                           |  |  |  |
|--------------------------------------------------|-----------------------------------------------------------|----------------------------|---------------------------------------------------|--|--|--|
| CAS =                                            | E                                                         |                            | 🛆 Search Q 着                                      |  |  |  |
| A CONTRACTOR                                     | จายการขาระเงน 🗳                                           |                            |                                                   |  |  |  |
|                                                  | วันที่ช่าระ จากธนาคาร โอนเช้า จำนวนเงิน หลักฐาน ลบ        | ชื่อ-สกุล ผู้ดูแลระบบ      | บัณฑิดวิทยาลัย                                    |  |  |  |
| Contraction of the Contraction                   | รวม 0บาท                                                  | เลขบัญขี ผู้โอน / เบอร์โทร | 0973038383                                        |  |  |  |
| บัณฑิตวิทยาลัย วิทยาลัย<br>บัณฑิตเอเชีย          |                                                           | ชื่อธนาดาร                 | ธนาคารกรุงไทย                                     |  |  |  |
| 🚳 หน้าแรก                                        |                                                           | วันที่ชำระ                 | 20 🔻 มิถุนายน 🔻 256. 🔻                            |  |  |  |
| I แบบฟอร์มสำหรับ USER                            | <b>มน เค เจก จุง เทย</b><br>427 - 142 - 90 - 02           | โอนเข้า                    |                                                   |  |  |  |
| อัพโหลดไฟล์เอกสาร                                |                                                           | ธนาคาร                     | ธนาคารกรุงไทย                                     |  |  |  |
| O หลักสูดรการศึกษา<br>O ข้อมูลที่อยู่บีจจุบัน    |                                                           | ยอดเงินที่โอน              | 500                                               |  |  |  |
| O ชื่อเข้าใช้ รหัสผ่าน<br>O สำเร็จการศึกษาจาก    | ชื่อบัญชี " รายได้อื่นวิทยาลัยบัณฑิตเอเชีย "              | เวลาโอน                    | 12.00                                             |  |  |  |
| I ระเบียบการรับสมัคร                             | and fourthin Admin                                        | หลักฐานการโอนเงิน          | Choose File N                                     |  |  |  |
| O ขั้นตอนการสมัคร                                | จ เกตุดูแลระบบ Admin<br>กรณาชำระเงิน พร้อมแจ้งการชำระเงิน |                            | สงเบน เพลรูบภาพเทานน                              |  |  |  |
| O กำหนดการรับสมัคร<br>🛆 ตรวจสอบรายชื่อผู้สมัคร > |                                                           | อื่นๆ หมายเหตุ             | Activate Windows                                  |  |  |  |
| \$ แจ้งข่าระเงิน :                               |                                                           |                            | เอ เอ settings เอ activate windows.<br>แจ้งการโอน |  |  |  |

| ← → C ▲ Not secure                                                                                                    | enroll.cas.ac.th/tranfer.php                        |                                                                                                    | ⊠ ☆ 😁 :.               |
|----------------------------------------------------------------------------------------------------|-----------------------------------------------------|----------------------------------------------------------------------------------------------------|------------------------|
| CAS                                                                                                    | enroll.cas.ac.th says<br>บันทึกข้อมูลสำเร็จครับ :   | Search                                                                                                    | ۹ ۵                    |
| <ul> <li>บัณฑิตวิทยาลัย วิทยาลัย<br/>บัณฑิตวิทยาลัย วิทยาลัย<br/>บัณฑิตเอเชีย</li> <li>หน่าแรก</li> <li>แบบฟอร์มสำหรับ USER ~</li> <li>มีหนิหสดไหล์เอกสาร</li> <li>หลักสูตรการศึกษา</li> <li>หอมุลที่อยู่ปัจจุบัน</li> <li>ที่อนุลที่อยู่ปัจจุบัน</li> <li>ที่อนุลที่อยู่ปัจจุบัน</li> <li>ที่อนุลที่อยู่ปัจจุบัน</li> <li>สาเร็จการศึกษาจาก</li> <li>ระเบียบการวับสมัคร ~</li> </ul> | รนาคารกรุงไห<br>437 - 142 - 80 - 02<br>             | จะมาดาร         ธนาดารกรุงไทย           ยอดเงินที่โอน         500           เวลาโอน         12.00           หลักฐานการโอนเงิน         Choose File (<br>ส่งเป็นไฟล์รูปภาพเท่ามิน           อื่นๆ หมายเหตุ         แจ้งการโอน |                        |
| O ขั้นตอนการสมัคร<br>O กำหนดการรับสมัคร                                                                                                    |                                                     | Activate W                                                                                                    | lindows                |
| 🕒 ดรวจสอบรายชื่อผู้สมัคร ><br>🗲 แว้งประหวัง<br>Waiting for enroll.cas.ac.th                                                                                                    | ขับวัฒน์ วัลละภา (หัวหน้างานสาร<br>สอบถามปัญหาการให | สเทศ) ผู้พัฒนาระบบ<br>ร้งานได้ที่                                                                                                    | s to activate Windows. |

\*\*แจ้งการโอนเงินเสร็จสมบูรณ์ รอเจ้าหน้าที่ตรวจสอบข้อมูล และยืนยัน

ติดต่อสอบถาม บัณฑิตวิทยาลัย วิทยาลัยบัณฑิตเอเซีย โทร 097-3038383 Line ID : @casgrad